## le display de DDD

- récuperer le fichier test.c
- compiler avec l'option -g (dans le cas contraire un message serait envoyer : /elf/srart.S non ...)
  - 1. gcc -g -o test test.c
- lancer DDD
  - 1. ddd ./test

| a bbb. //ome/dupont/bbb/test.c                                                                                                    |                       |                                              | کا لکارکا        |
|----------------------------------------------------------------------------------------------------|-----------------------|----------------------------------------------|------------------|
| <u>File Edit View Program Commands Status Source Data</u>                                                                                                    |                       |                                              | <u>H</u> elp     |
| (): test.c:153                                                                                                    | no» Clear Vaton Print | Lastay Mr. C.                                | Sotate Set Units |
|                                                                                                    |                       | Run<br>Interrupt<br>Step Stepi<br>Next Nexti |                  |
| 149 /************************************                                                                                                    |                       | Cont Kill                                    |                  |
| <pre>150 int main() { 151 liste_t L; 152 L=NULL; 153 L = insereTete(1,insereTete(2,insereTete(4,insereTete(5,NULL)))); 154 printListe(L); 155 L = insereQueue(7,(insereQueue(6,L))); 156 printListe(L); 157 // 157 //</pre>                                                                                                    |                       | Up Down<br>Undo Redo<br>Edit Make            |                  |
| 158<br>159 printListe(L);                                                                                                    |                       |                                              |                  |
| <pre>160<br/>161 L= inserePosition(L,0,0);<br/>162 printListe(L);<br/>163 L= inserePosition(L,3,3);<br/>164 printListe(L);<br/>165 L= inserePosition(L,1,1);</pre>                                                                                                    |                       |                                              |                  |
| Dump of assembler code from 0x80486d4 to 0x80487d4:<br>0x080486d4 <main+28>: movl \$0x0,0xfffffffc(%ebp)<br/>● 0x080486db <main+35>: movl \$0x0,0x4(%esp)<br/>0x080486ea <main+43>: movl \$0x5,(%esp)<br/>0x080486ea <main+5>: call 0x8048430 <inseretete><br/>0x080486ef <main+5>: mov %eax,0x4(%esp)<br/>0x080486f3 <main+5>: call 0x8048430 <inseretete><br/>0x080486f3 <main+6>: call 0x8048430 <inseretete><br/>0x080486ff <main+71>: mov %eax,0x4(%esp)<br/>0x080486ff <main+71>: mov %eax,0x4(%esp)<br/>0x080486ff <main+71>: mov %eax,0x4(%esp)<br/>0x080486ff <main+71>: mov %eax,0x4(%esp)<br/>0x08048703 <main+75>: movl \$0x2,(%esp)</main+75></main+71></main+71></main+71></main+71></inseretete></main+6></inseretete></main+5></main+5></inseretete></main+5></main+43></main+35></main+28> |                       |                                              |                  |
| (gdb) break test.c:153<br>Breakpoint 1 at 0x80486db: file test.c, line 153.<br>(gdb)                                                                                                    |                       |                                              |                  |
| $\Delta$ Breakpoint 1 at 0x80486db; file test.c, line 153.                                                                                                    |                       |                                              | Î.               |
| 🔣 💽 🎲 sort.c - Kate LDDD: /home/dupont/DDD:                                                                                                    | 2 A X                 | 13:03<br>2007-02-14                          | ļ 🗎 🚺            |
| 2 placer un stop en 154                                                                                                    |                       |                                              |                  |

- 2. placer un stop en 154.
- (gdb) run Brealpoint 1,main () at test.c:154
- 3. cliquez sur Run
- 4. puis sur next
- (gdb) next
- 5. cliquez sur L
- 6. L'apparaît dans la ligne de saisie du haut
- 7. En plaçant quelques instants le curseur sur L des informations apparaissent : (liste\_t) 0x804a038\*

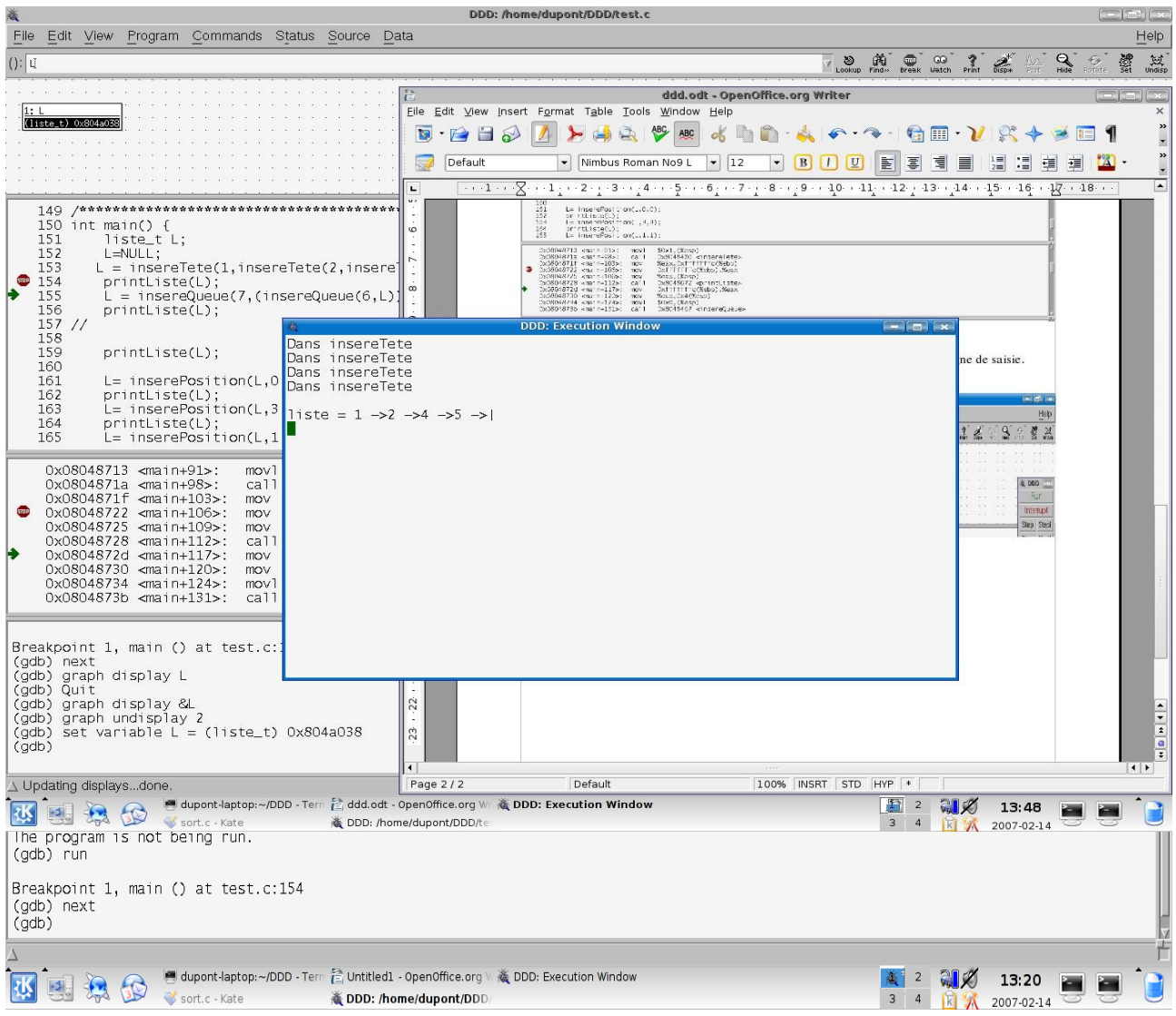

Il s'agit maintenant de VISUALISER la liste.

- 1. Cliquez sur le bouton Display : Display visualise ce qui est ecrit dans la ligne de saisie.
- (gdb) graph display L

| 🗧 DDD: /home/dupont/DDD/test.c                                                                                                    |                                                                            |                           |       |                                       |  |  |
|----------------------------------------------------------------------------------------------------|----------------------------------------------------------------------------|---------------------------|-------|---------------------------------------|--|--|
| <u>File Edit View Program Commands Status Source Data</u>                                                                                                    |                                                                            |                           |       | Help                                  |  |  |
| (): U                                                                                                    | 00 ?<br>Uatch Print Dis                                                    | play Plot H               | 🔾 🗸 🔂 | e Set Undis                           |  |  |
| $\frac{1: L}{(1:1:t_{e}, t) 0:804a038} = \frac{1}{next} = \frac{1}{0.004a028}$                                                                                                    |                                                                            |                           |       |                                       |  |  |
| <pre>149 /************************************</pre>                                                                                                    | Run<br>Interrupt<br>Step Step                                              |                           |       | · · · · · · · · · · · · · · · · · · · |  |  |
| 0x08048713 <main+91>:       movl       \$0x1,(%esp)         0x0804871a <main+98>:       call       0x8048430 <inseretete>         0x0804871f <main+103>:       mov       %eax,0xffffffc(%ebp)         0x08048722 <main+106>:       mov       0xffffffc(%ebp),%eax         0x08048725 <main+109>:       mov       %eax,(%esp)         0x08048725 <main+112>:       call       0x8048672 <printliste>         0x08048726 <main+117>:       mov       0x4fffffc(%ebp),%eax         0x08048726 <main+117>:       mov       %eax,0xffffffc(%ebp),%eax         0x08048730 <main+12>:       call       0x8048672 <printliste>         0x08048734 <main+12>:       mov       %eax,0x4(%esp)         0x0804873b <main+131>:       call       0x804867 <inserequeue></inserequeue></main+131></main+12></printliste></main+12></main+117></main+117></printliste></main+112></main+109></main+106></main+103></inseretete></main+98></main+91>                                                                                                    | Next Next<br>Until Finis<br>Cont Kill<br>Up Down<br>Undo Redd<br>Edit Make | i<br>h<br>1<br>2          |       |                                       |  |  |
| Breakpoint 1, main () at test.c:154<br>(gdb) next<br>(gdb) graph display L<br>(gdb) Quit<br>(gdb) graph display &L<br>(gdb) graph undisplay &L<br>(gdb) set variable L = (liste_t) 0x804a038<br>(gdb) graph display *L dependent on 1<br>(gdb)                                                                                                    |                                                                            |                           |       |                                       |  |  |
| △ Display 3: *L (enabled, scope main, address 0x804a038)         Image: State of the state of the state | <b>₹</b><br><b>1 1 1 1 1 1 1 1 1 1</b>                                     | <b>13:53</b><br>007-02-14 |       |                                       |  |  |

L est un pointeur sur une liste dont la valeur est = 0x804a038.

- 1. tapez dans la ligne de saisie \*L
- 2. cliquez sur Display

Vous pouvez cliquez suur le contenue de \*L

- 1. cliquez par exemple sur next=0x804a028
- remarquez L->next dans la barre de saisie
- 2. Cliquez sur Val=1
- remarquer L->val dans la barre de saisie

Faire apparaître la suite de la liste

- 1. cliquez sur next
- 2. cliquez sur display
- L->next->next apparaît dans la barre de saisie
- et ensuite de suite.

| کے DDD: /home/dupont/DDD/test.c                                                                                                    |                                                                           | (             | - 🗗 🗙                                     |
|----------------------------------------------------------------------------------------------------|---------------------------------------------------------------------------|---------------|-------------------------------------------|
| File Edit View Program Commands Status Source Data                                                                                                    |                                                                           |               | Help                                      |
| (): L->next->next->next->next                                                                                                    | ak Vatch Print Disp*                                                      | MA <b>Q Ø</b> | e Set Undisp                              |
| Image: Indext / Hext / Hext                                                                                                    | ak uato, print 6554                                                       |               |                                           |
| 1/2 ///////////////////////////////////                                                                                                    |                                                                           |               |                                           |
| <pre>150 int main() { 150 int main() { 151 liste_t L; 152 L=NULL; 152 l=NULL; 153 L = insereTete(1,insereTete(2,insereTete(4,insereTete(5,NULL)))); 154 printListe(L); 155 L = insereQueue(7,(insereQueue(6,L))); 156 printListe(L); 157 // 158 159 printListe(L); 160 0x08048713 <main+91>: mov1 \$0x1,(%esp) 0x08048713 <main+91>: mov1 \$0x1,(%esp) 0x08048714 <main+91>: mov1 \$0x1,(%esp) 0x08048714 <main+91>: mov1 \$0x1,(%esp) 0x08048714 <main+91>: mov1 \$</main+91></main+91></pre> | Run<br>Interrupt<br>Step Stepi<br>Next Nexti<br>Until Finish<br>Cont Kill |               | г<br>———————————————————————————————————— |
| <ul> <li>0x08048722 <main+1052: 0xffffffc(%ebp),%eax<="" li="" mov=""> <li>0x08048725 <main+1092: %eax,(%esp)<="" li="" mov=""> <li>0x08048728 <main+112>: call 0x8048672 <printliste></printliste></main+112></li> <li>0x08048724 <main+117>: mov 0xffffffc(%ebp),%eax</main+117></li> <li>0x08048730 <main+12>: mov %eax,0x4(%esp)</main+12></li> <li>0x08048734 <main+12>: movl \$0x6,(%esp)</main+12></li> <li>0x08048735 <main+131>: call 0x804867 <inserequeue></inserequeue></main+131></li> </main+1092:></li></main+1052:></li></ul>                                                                                                    | Up Down<br>Undo Redo<br>Edit Make                                         |               |                                           |
| <pre>(gdb) graph undisplay 2<br/>(gdb) set variable L = (liste_t) 0x804a038<br/>(gdb) graph display *L dependent on 1<br/>(gdb) graph display *(L-&gt;next) dependent on 3<br/>(gdb) graph display *(L-&gt;next-&gt;next) dependent on 5<br/>(gdb) graph display *(L-&gt;next-&gt;next) dependent on 5<br/>(gdb) graph display *(L-&gt;next-&gt;next-&gt;next) dependent on 6<br/>IDisabling display 7 to avoid infinite recursion.<br/>(gdb) graph display L-&gt;next-&gt;next-&gt;next<br/>(gdb)</pre>                                                                                                    |                                                                           |               |                                           |
| △ Display 8: L->next->next->next (enabled, scope main, address 0x804a00c)                                                                                                    |                                                                           |               | - F                                       |
| Image: Second Second                                                                                                    | <sup>2</sup> <b>∛ 14:0</b><br>4 <b>№ </b> 2007-0                          | )3            |                                           |